## MR-EP macOS のインストール手順

- ① Web コンソールにログインします。
- ② メニュー左側の[設定] > [ダウンロード]タブの順にクリックします。
- ③ インストーラーファイル「Mac (.pkg)」をダウンロードします。

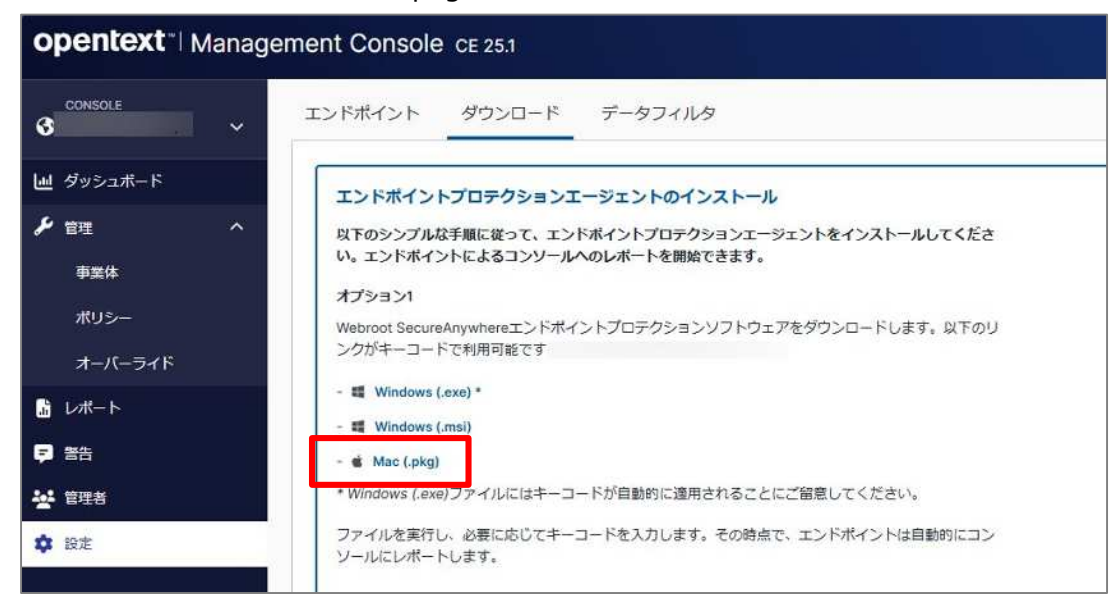

④ 画面の右下隅にある「ダウンロード」をクリックして、WSAMACSME.pkgを選択します。

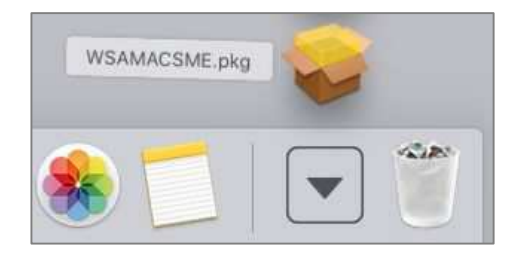

⑤ [WebrootSecureAnywhere のインストール] 画面が表示されたら「続ける」をクリックします。

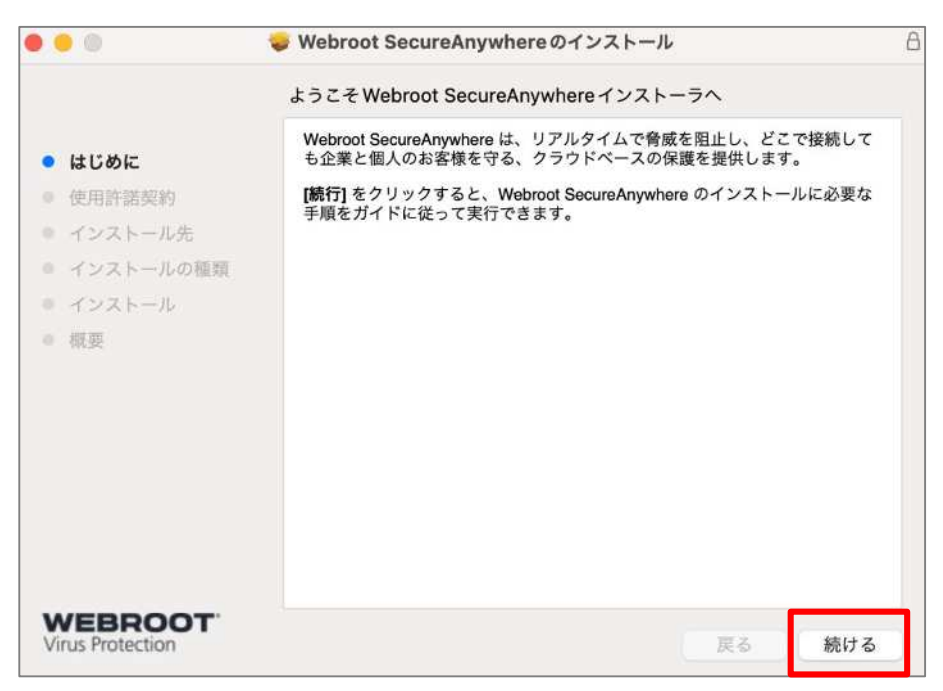

## ⑥ 言語選択のプルダウンから「日本語」を選択し、「続ける」をクリックします。

| • • •                                         | 🥪 Webroot SecureAnywhereのインストール                                        |  |  |
|-----------------------------------------------|------------------------------------------------------------------------|--|--|
|                                               | 使用許諾契約                                                                 |  |  |
| はじめに                                          | 日本語                                                                    |  |  |
| <ul> <li>使用許諾契約</li> <li>インストール先</li> </ul>   | [同意してインストール]をクリックすると、製品とサービスを使用する際に適用される <u>こちら</u> の利用規約に同意したことになります。 |  |  |
| <ul> <li>インストールの種類</li> <li>インストール</li> </ul> |                                                                        |  |  |
| • 標更                                          |                                                                        |  |  |
|                                               |                                                                        |  |  |

⑦ 使用許諾契約に関するポップアップが表示されたら「同意する」をクリックします。

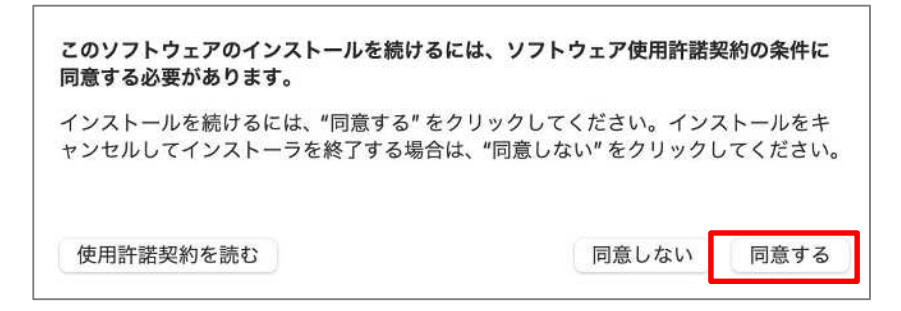

## ⑧ 「インストール」をクリックします。

|                                                                  | 🤯 Webroot SecureAnywhereのインストール | ۵ |
|------------------------------------------------------------------|---------------------------------|---|
|                                                                  | "Macintosh HD" に標準インストール        |   |
| <ul> <li>はじめに</li> <li>         ・          ・         ・</li></ul> | この操作には、コンピュータ上に16.4 MBの領域が必要です。 |   |
| <ul> <li>インストール先</li> </ul>                                      | するには、"インストール"をクリックしてください。       |   |
| <ul> <li>インストールの種類</li> <li>インストール</li> </ul>                    |                                 |   |
| ◎ 概要                                                             |                                 |   |
|                                                                  |                                 |   |
|                                                                  |                                 |   |
|                                                                  | インストール先を変更                      |   |
| WEBROOT<br>Virus Protection                                      | 戻る インストール                       |   |

⑨ ユーザー名とパスワードを入力し、「ソフトウェアをインストール」をクリックします。

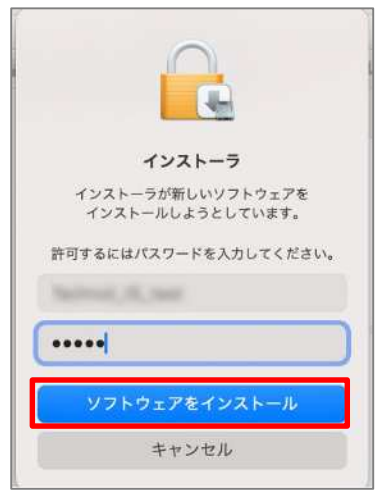

⑩ [インストールが完了しました]と表示されたら「閉じる」をクリックします。

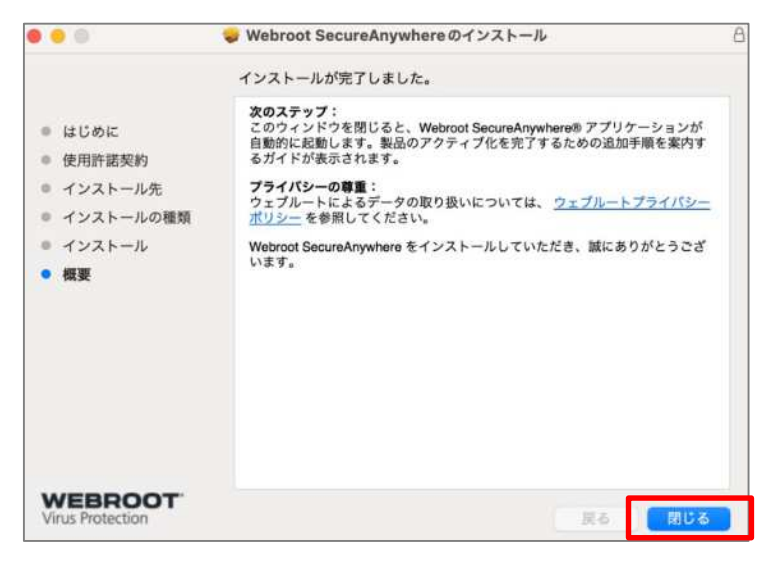

少し遅れて、 [アクティブ化] 画面が表示されます。キーコードを入力し、「ソフトウェアをアクティブ化する」をクリックします。

キーコードはライセンス発行時にお送りしている文書「MR-EP 契約内容案内」に書かれている 20 桁のシリアル番号です。

| アクティブ化 |                                                                                                    |
|--------|----------------------------------------------------------------------------------------------------|
|        | Webroot Security をアクティブ化する<br>20 文字のキーコードを入力してください:<br>キーコードを入力してソフトウェアをアクティブ化してください<br>ソフトウェアをアクティブ化する |
| ドがわ    | からない場合                                                                                                  |

② フルディスクアクセスを許可するように要求する場合があります。[ディスクのフルアクセス権]ダイアログボックスが表示されたら、「システム設定を開く」をクリックします。

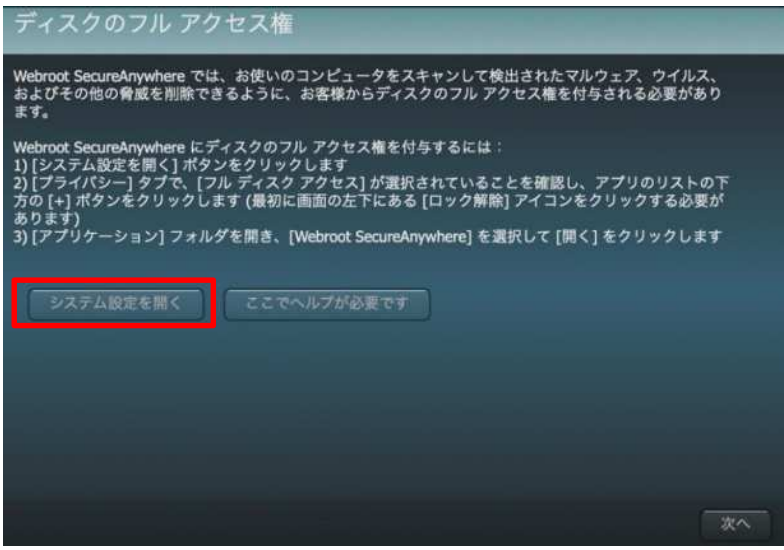

③ [フルディスクアクセス] 画面が表示されたら、Webroot SecureAnywhere アクセス許可のチェックボックスをオンにします。※Webroot SecureAnywhere の表示が無い場合は、アプリケーションリストの左下にある「+」ボタンをクリックします。

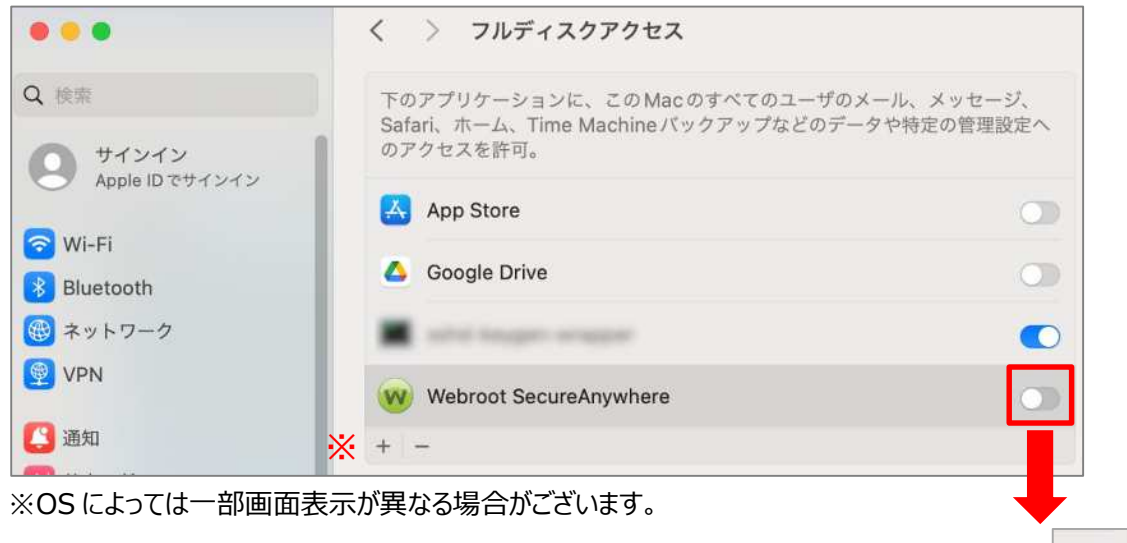

- ⑭ Mac のユーザー名とパスワードを入力し、「ロックを解除」をクリックします。
- 15 「終了して再度開く」をクリックします。

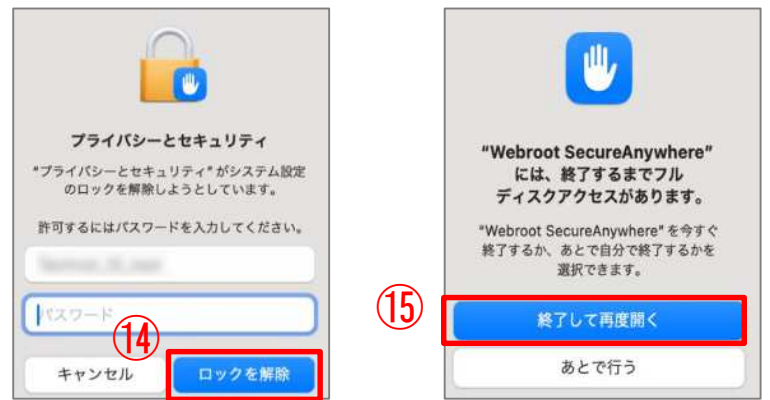

<sup>16</sup> Webroot SecureAnywhere ウィンドウに戻り、[次へ]をクリックします。

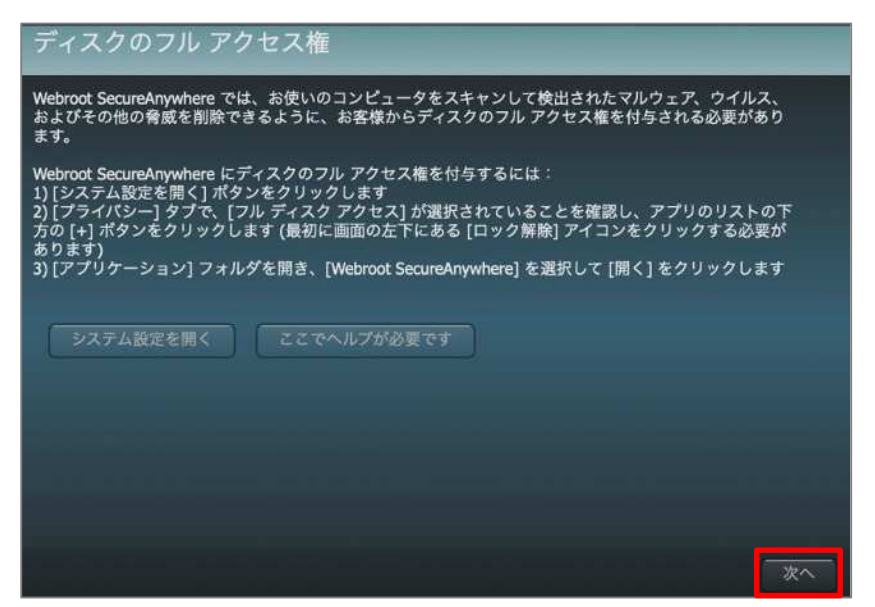

① [システムエクステンションのインストール]画面が表示されたら、「インストール」をクリックします。

| システム エクステンションのインストール                                                                                                    |  |
|----------------------------------------------------------------------------------------------------|--|
| Webroot SecureAnywhereでは、お使いのコンピュータやネットワーク上の他のコンピュータに危害を加え<br>る可能性がある、悪意のあるネットワークやインターネットのトラフィックを防止するために、システムエ<br>クステンションをインストールする必要があります。                                                                                                    |  |
| システムエクステンションをインストールする方法:<br>1) [システムエクステンションのインストール]ボタンをクリックします<br>2) 画面の指示に従って、[システム設定を開く]ボタンをクリックします<br>3) [プライバシーとセキュリティ]ページの[アプリケーション"Webroot SecureAnywhere"の<br>システムソフトウェアの読み込みがプロックされました]セクションで[許可]ボタンをクリックします。<br>4) パスワードまたはTouch IDを入力します<br>5) 画面の指示に従って、[許可]ボタンをクリックします |  |
| ご不明な点がある場合は、管理者にお問い合わせください。                                                                                                    |  |
| システム エクステンションのインストール ここでヘルプが必要です                                                                                                    |  |
|                                                                                                    |  |
| 完了                                                                                                    |  |

18 ポップアップ画面が開き、「システム設定を開く」をクリックします。

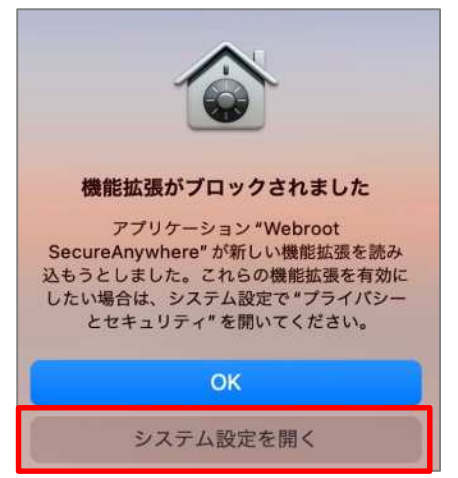

19 [プライバシーとセキュリティ] 画面が表示されたら、「許可」をクリックします。

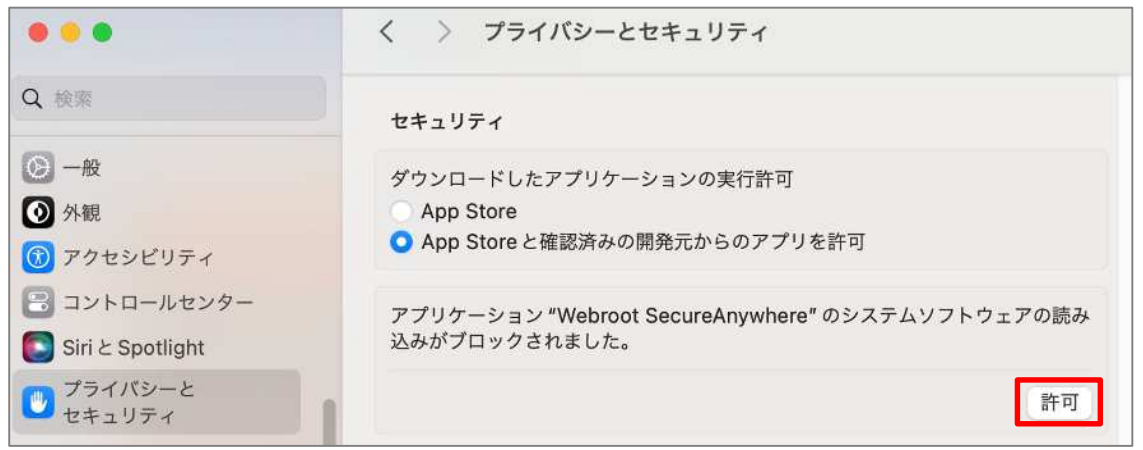

- 20 Macのユーザー名とパスワードを入力し、「設定を変更」をクリックします。
- ② ["Webroot SecureAnywhere"がネットワークコンテンツのフィルタリングを求めています]と表示されたら、[許

## 可]をクリックします。

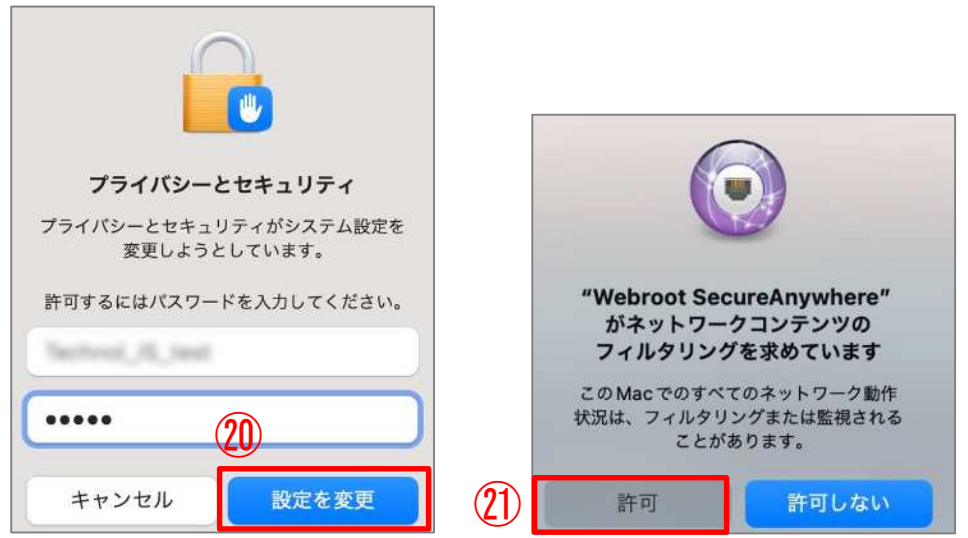

22 Webroot SecureAnywhere 画面に戻り、「完了」をクリックします。

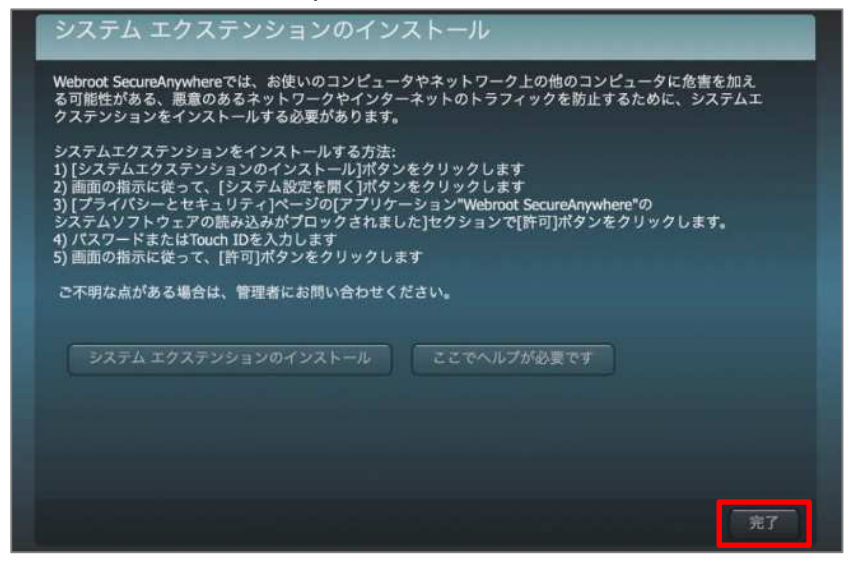

23 スキャンが始まります。脅威が見つからない場合は、スキャンが完了するとウィンドウが緑色に変わります。

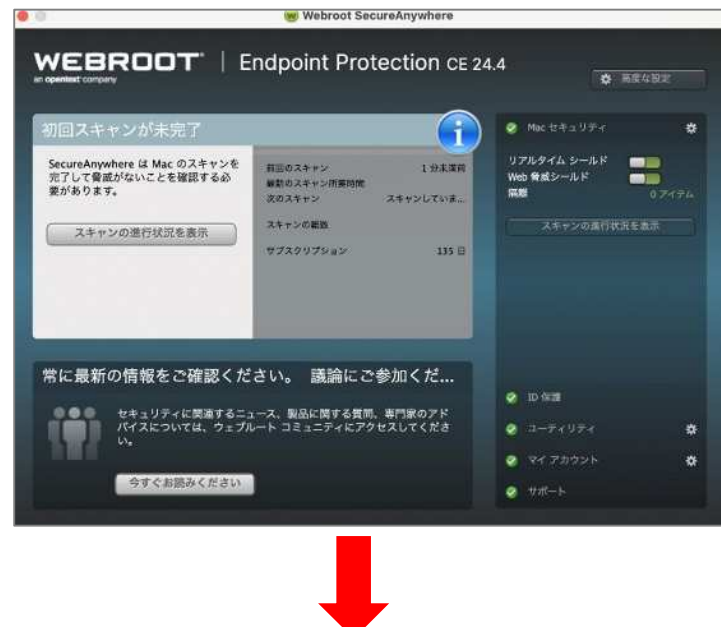

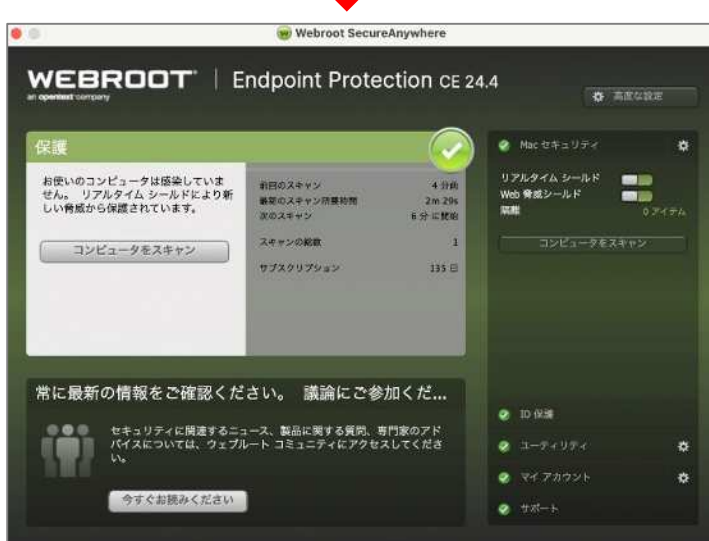